Informal Application User Guide

# SmartOffice<sup>®</sup>

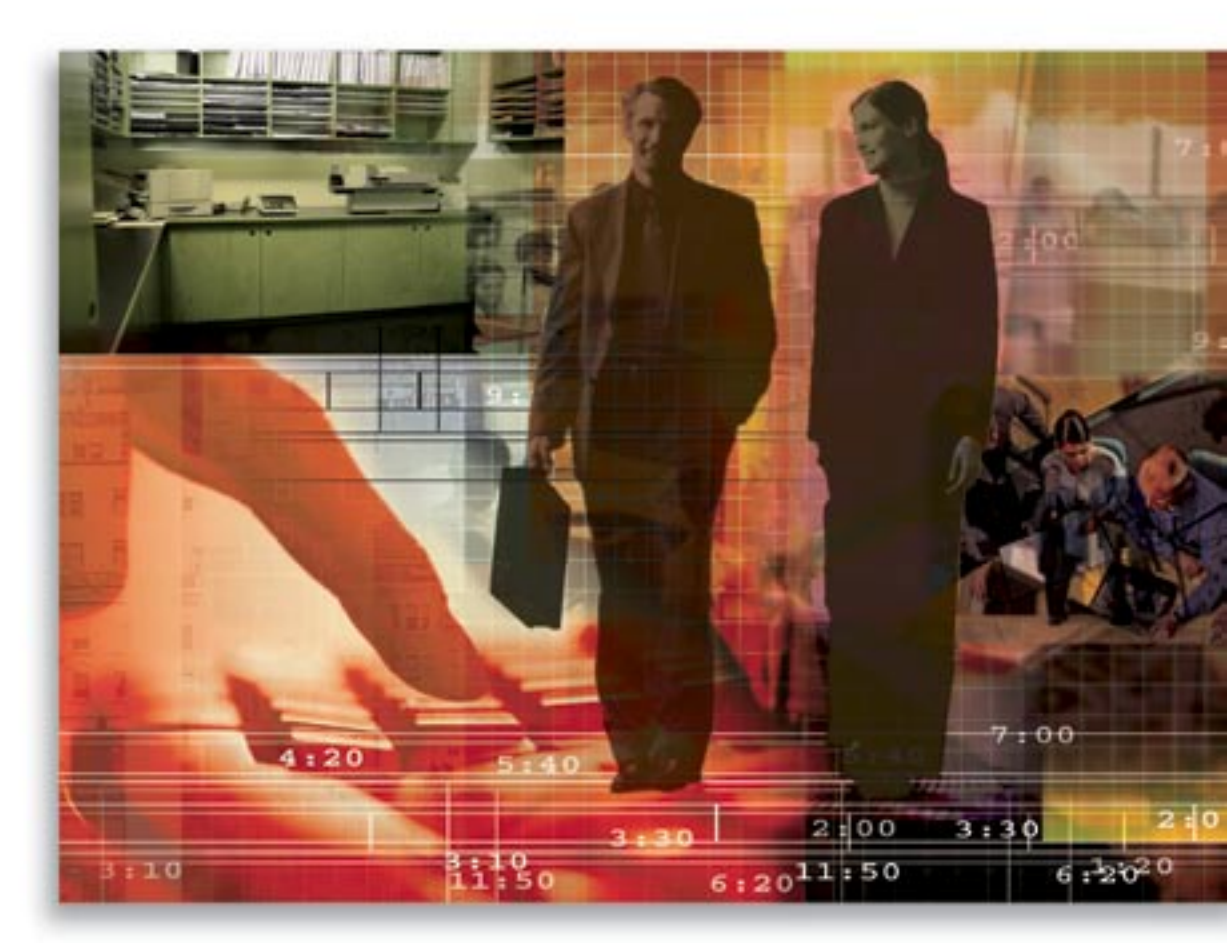

Copyright © 2006, E-Z Data, Inc., All Rights Reserved

No part of this documentation may be copied, reproduced, or translated in any form without the prior written consent of E-Z Data, Inc.

All product names are trademarks of their respective manufacturers or organizations.

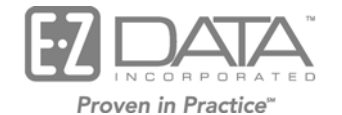

918 E. Green Street Pasadena, CA 91106 Web: <u>http://www.ez-data.com</u> Telephone: (626) 585-3505 Fax: (626) 440-9097 U.S. toll-free fax: (800) 779-3123

# **Table of Contents**

| Introduction                           | 1 |
|----------------------------------------|---|
| Informal Workflows                     | 1 |
| Initial Informal Workflow              | 1 |
| Await Quote Workflow                   | 2 |
| Quote Received Workflow                | 3 |
| Quote Accepted Workflow                | 3 |
| Informal Application Search            | 4 |
| Viewing Informal Child Cases           | 5 |
| Pending Case Summary                   | 5 |
| Adding an Informal Application         | 6 |
| Informal Application Parent Detail Tab | 7 |
| Show Requirements Button               | 7 |
| Informal Application Tab               | 8 |
| Adding a Child Case                    | 8 |
| Modifiable Spreadsheet                 | 8 |
| Child Case Detail Sub-Tab              | 9 |
| Await Quote Workflow                   | 9 |
| Quote Received Workflow                | 9 |
| Quote Received Workflow                | 9 |
| Underwriting Sub-Tab                   | 0 |
| Formalize Button                       | 0 |

# Introduction

This document provides a brief overview of the functionality of Informal Applications, enabling new users to gain a basic understanding of the navigation, workflow, and logic of the module. The Informal Application functionality within SmartOffice has been enhanced to include specific workflows to quickly process the requirements for informal applications as well as provide the ability to select multiple carriers with no product information when adding a new informal application. The foundation behind the enhancement was to streamline the add process while expanding the flexibility and functionality of how SmartOffice handles an informal application. Please note that the terminology of Parent and Child cases are used throughout this documentation. A Parent Case is the holding that is used to group all of the cases that are being "shopped" to different carriers. A Child case is a sub-case located on the Informal Application tab of a Parent case and refers to a specific case that is sent to a carrier.

# **Informal Workflows**

Informal PCM Workflows consist of the Initial Informal Workflow, Await Quote Workflow, Quote Received Workflow, and Quote Accepted Workflow. Please note that only users with the SmartCaseManager and Pending Case & Policy Setup Administrator roles can access this section.

## **Initial Informal Workflow**

| 1 🎇 |
|-----|
|     |
|     |
| -   |
| -   |
|     |
|     |
|     |
|     |
|     |

#### The initial Informal PCM status should be \_\_\_\_

This states the default status of new informal applications. Without this workflow defined, the default is Informal Application.

#### 

This states the default status of underwriting requirements that are manually added to informal application Child records.

#### Required of\_\_\_\_.

This states the default Required Of value for underwriting requirements that are manually added to informal application Child records.

#### Mark requirement as completed when the status is changed to\_\_\_\_\_.

When an underwriting requirement's status is changed as specified then the current date will automatically populate the Completed field.

#### Required of\_\_\_\_

This adds the Required Of criteria to the above workflow. If Underwriting Requirement Status is selected and Required Of is set to Null then the current date will automatically populate the Completed date without regard to what the Required Of field states for a requirement.

#### Show only Contracted Carrier during Add:

This option enables the user to select those Carriers that the Primary Advisor has a setup Contract with on their Cont./Appt. tab. If the option is selected, only contracted carriers will be visible when adding an informal application. If the option is cleared, all carriers in the system are available.

#### **Check License:**

This option controls the functionality within the system that would verify if the Advisor on the case has an active license during the informal application add process. If the option is cleared, no license validation will occur.

#### **Check Contracting:**

This option controls the functionality within the system that would verify if the Advisor on the case has an active contract during the informal application add process. If the option is cleared, no contract validation will occur.

#### **Check Appointment:**

This option controls the functionality within the system that would verify if the Advisor on the case has an active appointment during the informal application add process. If the box is cleared, then no appointment validation will occur.

#### Await Quote Workflow

This workflow is used to avoid a break in the follow-up process when all Informal Child underwriting requirements are received and you are awaiting a quote.

| I | Informal PCM Workflow - Await Quote |               |     |  |  | 5 🖽 |
|---|-------------------------------------|---------------|-----|--|--|-----|
|   |                                     | Workflow Type | LOB |  |  |     |
| ſ |                                     | Await Quote   |     |  |  |     |

#### Click the **Add** button to add an Await Quote entry.

| Ę | 🖹 SmartOffice 🛛 🔀                                                                                                    |                             |  |  |  |  |  |  |  |
|---|----------------------------------------------------------------------------------------------------|-----------------------------|--|--|--|--|--|--|--|
|   | Await Quote Workflow                                                                                                    |                             |  |  |  |  |  |  |  |
|   | Utilize this workflow to avoid a break in the follow-up process when all underwriting requirements<br>are received and you are awaiting quote. The exclusion spreadsheet lists the requirements that do<br>not have to meet the specified requirement in order to execute the workflow. |                             |  |  |  |  |  |  |  |
|   | When all of the Underwriting Requirements have a status of Received                                                                                                    |                             |  |  |  |  |  |  |  |
|   | Required of                                                                                                    | GA                          |  |  |  |  |  |  |  |
|   | For the Line of Business of                                                                                                    | Life                        |  |  |  |  |  |  |  |
|   | Then change the Case Status to                                                                                                    | Await Quote                 |  |  |  |  |  |  |  |
|   | And add the Requirement                                                                                                    | Awaiting Quote from Carrier |  |  |  |  |  |  |  |
|   | With a Requirement Status of                                                                                                    | Outstanding 💌               |  |  |  |  |  |  |  |
|   | Required of                                                                                                    | Carrier 🔽 🔽                 |  |  |  |  |  |  |  |
|   | Exclusion Sub-Type Summary                                                                                                    | + î 📇 🗐                     |  |  |  |  |  |  |  |
|   | Underwriting Type                                                                                                    |                             |  |  |  |  |  |  |  |
|   | Manual .                                                                                                    |                             |  |  |  |  |  |  |  |
|   | OK                                                                                                    | el                          |  |  |  |  |  |  |  |

Use this workflow to avoid a break in the follow-up process when all requirements are received and you are awaiting a quote approval. The exclusion spreadsheet lists the requirements that do not have to meet the specified requirement in order to run the workflow.

## **Quote Received Workflow**

This workflow is used to avoid a break in the follow up process once a quote is received from a carrier on an informal case.

| Informal | Informal PCM Workflow - Quote Received |     |  |  |  |
|----------|----------------------------------------|-----|--|--|--|
|          | Workflow Type                          | LOB |  |  |  |
|          | Quote Received                         |     |  |  |  |

Click the **Add** button to add a Quote Received entry.

| Ę | SmartOffice                                                                                                    |
|---|----------------------------------------------------------------------------------------------------|
|   | Quote Received Workflow                                                                                          |
|   | When Quote is received, it is important to log how the case was quoted. This workflow can help manage this task. |
|   | When the Case Status is changed to Quote Received                                                                |
|   | For the Line of Business of Life                                                                                 |
|   | Then change the Await Quote Requirement Status to Received                                                       |
|   | Required of GA                                                                                                   |
|   | And add this Underwriting Requirement Await Acceptance from Advisor                                              |
|   | With a Requirement Status of Outstanding                                                                         |
|   | Required of Advisor                                                                                              |
|   | OK Cancel                                                                                                    |

When a Quote is received, it is important to log how the case was quoted. This workflow can help manage this task.

## **Quote Accepted Workflow**

Once a quote is accepted, it is important to update all the data regarding an informal application and formalize the case.

| Informal PCM Workflow - Quote Accepted |                |      |  | 1 📇 🖩 |
|----------------------------------------|----------------|------|--|-------|
|                                        | Workflow Type  | LOB  |  |       |
|                                        | Quote Accepted | Life |  |       |

Click the Add button to add a Quote Accepted Workflow entry.

| Ę | 🖹 SmartOffice 🛛 🔀                                                                                                    |
|---|----------------------------------------------------------------------------------------------------|
|   | Quote Accepted                                                                                                    |
|   | When Quote is accepted, it is important to log how the case quote was accepted. This workflow can help manage this task. |
|   | When the Case Status is changed to Quote Accepted                                                                        |
|   | For the Line of Business of Life                                                                                         |
|   | Then change the Quote Received Requirement Status to Received                                                            |
|   | Required of GA                                                                                                    |
|   | OK Cancel                                                                                                    |

When a Quote is accepted, it is important to log how the case quote was accepted. This workflow can help manage this task.

# **Informal Application Search**

Select **PCM Search** from the expanded **Pending Case** menu to open the Search Pending Cases dialog box.

| Ę | SmartOffice           | ×                    |
|---|-----------------------|----------------------|
|   | Search Pending Case   | s                    |
|   | Last Name, First Name |                      |
|   | Case #                |                      |
|   | Case Unique ID        |                      |
|   | Case Manager          |                      |
|   | Primary Contact       |                      |
|   | Primary Insured       |                      |
|   | Primary Advisor       |                      |
|   | Household             |                      |
|   | Policy#               |                      |
|   | Carrier               |                      |
|   | Plan Name             |                      |
|   | Plan Type             | All                  |
|   | Insurance Type        | All                  |
|   | Policy Stage          | Informal Application |
|   | Policy Status         | All                  |
|   | Priority              | All                  |
|   | Informal Child Cases  |                      |
|   | Filter                |                      |
|   | Filter                |                      |
|   | Search                | Add Close            |

- To display the Informal Application Summary for all Parent records in the Informal Application stage, select **Informal Application** from the Policy Stage drop-down list and then click the **Search** button without entering any search criteria.
- To display the Informal Application Summary based on specific criteria, select **Informal Application** from the Policy Stage drop-down list and then enter a specific policy #, plan type, insurance type, etc.

## **Viewing Informal Child Cases**

To view Informal Child Cases when performing a search on informal applications:

- Select **PCM Search** from the expanded **Pending Case** menu to open the Search Pending Cases dialog box.
- Select **Informal Application** from the Policy Stage drop-down list to enable the Informal Child Cases option. Select the **Informal Child Cases** option and then click the **Search** button to open the Informal Application spreadsheet displaying only Informal Child Cases.

|      | Informal Application                                                                                                    |                   |                                      |                |                  |                 |                         |   |
|------|----------------------------------------------------------------------------------------------------|-------------------|--------------------------------------|----------------|------------------|-----------------|-------------------------|---|
| Insu | rance Type 🔠                                                                                                    | *                 |                                      | <b>#</b> 🗊 🝸 🏹 | . 🚑 🖩 🔳 🖷 E I    | P 🗾 \hbar 🕂 🗖   | ▤▤淋฿ᄥ                   | » |
| Summ | ımmary   Detail (P)   Underwriting   Delivery (©   Advisor Requests   Activity Mail (Z)   Letters/Documents   Policy Transactions (X)   Policy Custom |                   |                                      |                |                  |                 |                         |   |
|      | Policy #                                                                                                    | Benefit           | Carrier Name                         | Status Date    | Primary Advisor  | Primary Insured | Child Policies<br>Count |   |
|      | Testing Informal-1                                                                                                    | 5,550             | Beneficial Life<br>Insurance Company | 06/20/2006     | Philip Anderson  | Joseph Ackerman |                         | - |
|      | 54354354                                                                                                    |                   | ABC Life                             | 06/22/2006     | Philip Anderson  | Joseph Ackerman |                         |   |
|      | Testing Informal-1                                                                                                    | 5,550             | 20th Century Life<br>Insurance       | 06/22/2006     | Philip Anderson  | Joseph Ackerman |                         |   |
|      | Test Informal-01                                                                                                    |                   | ABC Life                             | 06/29/2006     | Philip Anderson  | Contact-A       |                         | = |
|      | Test workflow-5                                                                                                    |                   | 20th Century Life<br>Insurance       | 06/23/2006     | Philip Anderson  | Joseph Ackerman |                         |   |
|      | TEst DI-01                                                                                                    | 11                | 20th Century Life<br>Insurance       | 06/23/2006     | Michael Ashcroft | Brad Aber⊓athy  |                         |   |
|      | 54353                                                                                                    |                   | 20th Century Life<br>Insurance       | 06/23/2006     | Philip Anderson  | Joseph Ackerman |                         |   |
|      | Test workflow-5                                                                                                    |                   | Average Day Carrier                  | 06/23/2006     | Philip Anderson  | Joseph Ackerman |                         |   |
|      | Testing Informal-1                                                                                                    | 5,550             | ABC Life                             | 06/20/2006     | Philip Anderson  | Joseph Ackerman |                         | ~ |
| Rec  | ords Shown: 24                                                                                                    | Total Records: 24 |                                      |                |                  |                 |                         |   |

On the Informal Application Child Case spreadsheet, a user can view as well as delete any Child cases.

# Pending Case Summary

Search for Informal Applications to display the Pending Case Summary in a different layout. Select multiple informal applications by marking the checkboxes next to the record(s).

|       | Pending Case Summary                                                                               |                         |                       |                      |             |                      |    |  |
|-------|----------------------------------------------------------------------------------------------------|-------------------------|-----------------------|----------------------|-------------|----------------------|----|--|
| Insur | nsurance Type д 💿 Policy Stage 🛛 Informal Application 🔽 👬 🕂 💎 📋 🏆 🖉 🌐 🧱 🗐 😨 🕼 🖌 🗗 🕮 🚍 🔆 🖧 🚟 🌺 🏧 >> |                         |                       |                      |             |                      |    |  |
| Summ  | Summary Detail (P) Underwriting Activity/Mail (Z) Letters/Documents Policy Custom                  |                         |                       |                      |             |                      |    |  |
|       | Policy #                                                                                           | Holding Type            | Contact Name          | Status               | Status Date | Child Policies Count |    |  |
|       | 020                                                                                                | Life                    | Basinger, Erin        | Informal Application | 02/17/2006  | 9                    | ^  |  |
|       | Test Informal Workflow                                                                             | Life                    | Ackerman, Joseph M.   | Closed Declined      | 06/21/2006  | 4                    |    |  |
|       | Test Workflow-08                                                                                   | Life                    | Ackerman, Joseph M.   | Informal Application | 06/22/2006  | 2                    |    |  |
|       | Test workflow-5                                                                                    | Life                    | Ackerman, Joseph M.   | Informal Application | 06/22/2006  |                      |    |  |
|       | test                                                                                               | Life                    | Ackerman, Joseph M.   | Informal Application | 06/29/2006  | 1                    | -  |  |
|       | TEst INformal-09                                                                                   | Life                    | Shrivastva, Sourabh K | Informal Application | 07/04/2006  | 2                    |    |  |
| Reco  | Test Parent Case<br>rds Shown: 18 Tot                                                              | l ife<br>al Records: 18 | Ackermen, Joseph M    | Informal Application | 07/11/2006  | 1                    | ř. |  |

# **Adding an Informal Application**

Click the **Add** button on the Pending Case Summary toolbar to open the first PCM Add dialog box. Select **Informal Application** in the Application Type section and then click the **Next** button to open the second PCM Add dialog box.

| SmartOffice                                                          | ×   |
|----------------------------------------------------------------------|-----|
| Application Type                                                     |     |
| <ul> <li>Formal Application</li> <li>Informal Application</li> </ul> |     |
| Product Options                                                      |     |
| Variable Product Second Insured                                      |     |
| Miscellaneous                                                        |     |
| Insurance Type Life<br>Plan Type Term<br>Ilext Cancel                | 4 4 |

In the second PCM Add dialog box, select the specific carriers that will be receiving informal applications. A Child case will be added for each of the selected carriers. Basic Policy Information, Benefits, Important Contacts, and Insured and Advisor information is saved for all Child cases and the Parent Informal Application. No Product information is required when adding Informal Applications.

| SmartOffice          |                                     |                       |        |              |                 |     |                   |           |          |
|----------------------|-------------------------------------|-----------------------|--------|--------------|-----------------|-----|-------------------|-----------|----------|
| Basic Policy Informa | ation                               |                       |        | Shopping C   | arriers         |     |                   |           |          |
| Policy# IA           | -963857                             | Case #                |        | Carrier      | ABC Life        |     | Carrier 20        | th Centur | y Life I |
| Status Inf           | formal Applic                       | Status Date 06/30/    | 2006 🛅 | Carrier      |                 | =   | Carrier           |           | _        |
| State CA             | д. 💌                                | Plan Type <b>Term</b> |        | Carrier      |                 | =   | Carrier           |           | _        |
| Inforce Request      | •                                   |                       |        | Carrier      |                 | =   | Carrier           |           |          |
| Priority             | Priority 🔽 Replacement 🗌            |                       |        |              |                 |     |                   |           |          |
| Face Amount 25       | 50.000                              |                       |        | Advisor Info | ormation        |     |                   |           |          |
| Important Contacta   | -                                   |                       |        | Advisor      | Philip Anderson | Ro  | e Primary Advi    | sor %     | 100      |
| Important contacts   | Important Contacts                  |                       |        |              |                 | Ro  | le Referral Advis | or 💌 🛠    |          |
| Case Manager Admin   | 1                                   | Team                  |        | Advisor      |                 | Ro  | Referral Advis    | or 💌 🕷    |          |
| Insured -1           |                                     |                       |        | Advisor      |                 | Ro  | le Referral Advis | or 🔻 %    |          |
| Last Name Ackerman   | Last Name Ackerman Clear Insured -2 |                       |        |              |                 |     |                   |           |          |
| First Name Joseph    |                                     | Ed                    | it     | Last Name    |                 |     |                   |           |          |
| DOB 02/28/195        | 2 Age <mark>54</mark>               | Gender Male           |        | First Name   |                 |     |                   | A         | Id       |
| Lic# 55893378        | 5 State CA                          | SS # 559-65-8         | 3750   | DOB          | ,               | \ge | Gender            |           |          |
|                      |                                     |                       |        | Lic#         | St              | ate | SS#               |           |          |
| Roles                | Last Name                           | First Name            | Lookup | Gender       | DOB             | Age | Relation          | Perc      |          |
| Primary Contact      | Ackerman                            | Joseph                | Clear  | Male         | 02/28/1952      | 54  |                   |           | Edit     |
| Owner                | Ackerman                            | Joseph                | Clear  | Male         | 02/28/1952      | 54  |                   |           | Edit     |
| Payor                | Ackerman                            | Joseph                | Clear  | Male         | 02/28/1952      | 54  |                   |           | Edit     |
| Beneficiary          |                                     |                       | Lookup | >            | <b>N</b>        |     |                   |           | Add      |
|                      |                                     |                       | Lookup | >            | <b>1</b>        |     |                   |           | Add      |
| <b>•</b>             |                                     |                       | Lookup | >            | M               |     |                   |           | Add      |
| Finish Cancel        |                                     |                       |        |              |                 |     |                   |           |          |

The following options are available in the Status drop-down menu for Informal Applications:

- All UW Requirements In
- Await Quote
- Closed Declined
- Closed Formalized
- Closed Trial
- Informal Application
- Quote Accepted
- Quote Received
- Sent to Carrier

# **Informal Application Parent Detail Tab**

Informal Parent case-specific information such as Policy #, Plan Type, and Case # are entered on the Detail tab along with Advisor Information, Primary Insured, Important Contacts (Team, Case Manager) and Policy Relationships.

Delivery, Advisor Request, Riders/Reinsurance, and Policy Transactions tabs will not be available for Informal Parent Cases.

|                 | Informal Application - 79848-A - Life - Joseph Ackerman |                     |                 |              |          |                    |              |                     |          |                  |
|-----------------|---------------------------------------------------------|---------------------|-----------------|--------------|----------|--------------------|--------------|---------------------|----------|------------------|
|                 |                                                         |                     | 1               | +00#         | 💎 🂐      | <b>)</b> 🛈 🖹       | ) 📇 🔔 🗗      | ) 🖉 Ь 원 🛱 🗖         | Zà       | DX0 ≚ 🏏          |
| <u>S</u> ummary | Detail (P)                                              | l <u>n</u> formal A | pplication Un   | derwriting A | ctivity∧ | /lail ( <u>Z</u> ) | Letters/Docu | ments Policy Custom | n Life   | C <u>u</u> storn |
| Status and      | Dates                                                   |                     |                 |              | Poli     | cy Advis           | or Summary   | +                   | 1 📇      | , 🌐 🎽 🖳          |
| Status/Statu    | is Date Infor                                           | mal Applic          | ation           | 06/22/2006   |          | Role               |              | Advisor             |          | Interest         |
| Informa         | al App. <b>06/22</b>                                    | /2006 🗹             | Sent To Carrier |              |          | Primary            | Advisor      | Philip Anderson     |          | 100.00           |
| All             | Reg In                                                  |                     | Await Quote     |              |          |                    |              |                     |          |                  |
| Quote Re        | ceived                                                  |                     | Quote Accepted  |              | Poli     | <b>cy insu</b> r   | ed Summary   |                     | + 🗊      | a 🖩 🕅            |
| Closed Form     | nalized                                                 |                     | Closed Declined |              |          | Role               |              | Contact Name        | Propos   | ed Class         |
| Basic Polic     | c <b>v informat</b> i                                   | ion                 |                 |              |          | Primary            | Insured      | Ackerman, Joseph M. |          |                  |
| Polic           | v# 79848-A                                              |                     | Case #          |              |          |                    |              |                     |          |                  |
| Case Unique     | ID 20-2235                                              |                     |                 |              | Poli     | cy Relati          | ionships     |                     | +        | î Д 🏾            |
| Plan I y        | nte CA                                                  |                     |                 |              |          | Role               |              | Contact Name        | <u> </u> |                  |
| Prio            | rity Importa                                            | nt                  | Replacement     | Γ            |          | Owner              |              | Ackerman, Joseph M. |          |                  |
|                 |                                                         |                     |                 |              |          | Payor              |              | Ackerman, Joseph M. |          |                  |
| Important       | Contacts                                                |                     |                 |              |          | Primary            | Contact      | Ackerman, Joseph M. |          |                  |
| Cont            | <sub>act</sub> Joseph                                   | Ackermar            | 1               |              |          |                    |              |                     |          |                  |
| Te.             | am Westeri                                              | n Region F          | or Life         |              |          |                    |              |                     |          |                  |
| Case M          | lgr. Admin                                              |                     |                 |              |          |                    |              |                     |          |                  |
|                 |                                                         |                     |                 |              |          |                    |              |                     |          |                  |

## **Show Requirements Button**

To see the Underwriting requirements of the Parent Case/Child Case, click the **Show Requirements** button from the expanded **More Features** menu on the Underwriting tab.

| <b>@</b> ) : | 🗿 SmartOffice 📃 🔰 🔁                            |            |                                   |                       |                |           |         |   |  |
|--------------|------------------------------------------------|------------|-----------------------------------|-----------------------|----------------|-----------|---------|---|--|
|              | Underwriting Information / Important Dates     |            |                                   |                       |                |           |         |   |  |
| S            | Select Underwriting Requirements 💽 🔁 🎦 👔 🔁 🛃 🛃 |            |                                   |                       |                |           |         | ζ |  |
|              | Insured                                        | Follow-Up  | Description                       | Status û              | Status<br>Date | Completed | Remarks |   |  |
|              | Ackerman, Joseph M.                            | 08/04/2006 | Additional Physicians information | Outstanding - Carrier | 07/20/2006     |           |         |   |  |
|              | Ackerman, Joseph M.                            | 07/31/2006 | Blood Profile & Urine Specimen    | Outstanding - GA      | 07/20/2006     |           |         |   |  |
|              | Ackerman, Joseph M.                            | 08/04/2006 | Health Records                    | Outstanding - Carrier | 07/20/2006     |           |         |   |  |

# **Informal Application Tab**

Once an Informal Application is entered, an additional Informal Application tab displays that can be used to track Child cases. Child cases are the sub-cases that are shopped to different carriers. While adding an Informal Application, if multiple Carriers are selected in the second PCM Add dialog box, then the system adds a Child case for each of the selected Carriers. The Child cases that are tracked on the Informal Applications tab can be formalized at which point they are removed from the Informal Application tab. All sub-tabs of the Informal Application are the same as in a Formal Application. The Riders/Reinsurance tab will not be available for Child Cases.

|                 | Informal Application - 79848-A - Life - Joseph Ackerman 🛱 🚺 🕑 🖹 🏦 🗗 🗾 🗮 🗮 🗷 🗮 » |                             |                         |                            |                            |                    |                      |                           |  |
|-----------------|---------------------------------------------------------------------------------|-----------------------------|-------------------------|----------------------------|----------------------------|--------------------|----------------------|---------------------------|--|
| <u>S</u> ummary | Detail (P)                                                                      | Informal Application        | Underwriting            | Activity/Mail ( <u>Z</u> ) | Letters/Document           | s Policy Custom    | Life C <u>u</u> stom |                           |  |
|                 | Informal Application                                                            |                             |                         |                            |                            |                    |                      |                           |  |
|                 |                                                                                 |                             |                         | + 🔧 🗊 🏆                    | <b>X&amp;   </b>           | <b>;</b> E 🗗 🗾 🖢 8 | 5 🗹 🔳 🚍              | 〕 <u>¥ ≞</u> ≞ <u>⇒</u> » |  |
| Summary         | Detail (P)                                                                      | Underwriting Deli           | ivery ( <u>G</u> ) Advi | s <u>o</u> r Requests    A | Activity/Mail ( <u>Z</u> ) | etters/Documents P | olicy Transactic     | uns (X) >>                |  |
|                 |                                                                                 | Benefit   Carrier Nam       | e Stat                  | us                         | Status Date                | Primary Adv        | visor P              | rimary Insured            |  |
|                 |                                                                                 | , ABC Life                  | Infor                   | mal Application            | 07/12/2006                 | Philip Anders      | on J                 | oseph Ackerman            |  |
|                 |                                                                                 | , 20th Century<br>Insurance | Life Sent               | to Carrier                 | 07/12/2006                 | Philip Anders      | :on Ji               | oseph Ackerman            |  |
| Records         | Shown: 2                                                                        | Total Records: 2            |                         |                            |                            |                    |                      |                           |  |

## Adding a Child Case

Click the **Add** button to open the Send Application to Additional Carrier dialog box. Select the appropriate Carrier or Product hyperlink and then specify the Risk Class and Benefit information per Insurance Type. Multiple Child cases can be entered at one time by selecting multiple Carriers.

## **Modifiable Spreadsheet**

The Modifiable Spreadsheet functionality provides the ability to mass edit or add multiple child cases in the Informal Application dialog box. This functionality alleviates the need to update detailed information by opening each of the listed Child cases on the Informal Application Summary.

To enter or modify multiple Child cases, click the **Switch to Edit Mode** button on the Informal Application Summary toolbar to open the Informal Application dialog box. An editable spreadsheet displays.

| SmartOffice               |                  |                     |                 |   |          |          |             |   | X      |
|---------------------------|------------------|---------------------|-----------------|---|----------|----------|-------------|---|--------|
| Informal Application      |                  |                     |                 |   |          |          |             |   |        |
| += 🖽 🗗 🖉 ዀ 🔂 🖽 👾 🛎 🚟 🛶 >> |                  |                     |                 |   |          |          |             |   |        |
| Policy #                  | Case #           | Carrier Name 🎚      | Product<br>Name | I | Status   | I        | Status Date | ≣ | Bas    |
| A-796854                  |                  | ABC Life 🛛 🕈        |                 | é | Informal | Applicat | 07/20/2006  | 1 | 25,000 |
| A-796854                  |                  | 20th Century Life 🕈 |                 | é | Informal | Applicat | 07/20/2006  | 1 | 25,000 |
|                           |                  |                     |                 |   |          |          |             |   |        |
| Records Shown: 2          | Total Records: 2 |                     |                 |   |          |          |             |   |        |
| OK Save Cancel            |                  |                     |                 |   |          |          |             |   |        |

Click the **Add New Spreadsheet Row** button to add a new row to the spreadsheet. Enter the required information, Carrier, Product, and Benefit information per Insurance Type. Be certain that the column headings represent the data elements that you want to focus on. Remove the unnecessary fields and add any required fields; the Carrier Name field is mandatory.

Click the **OK** button when the data entry is completed or modified for existing Child cases.

# Child Case Detail Sub-Tab

Case-specific information such as Policy #, Carrier, Plan Name, Plan Type, Premium, and Mode are entered on this tab along with Advisor Information, Important Contacts (Underwriter, HO Rep, Team, Case Manager), and Policy Relationships. Each Child case is managed independently so the data is specific to the carrier it is being shopped to.

| Informal Application - A-796854 - Life - Joseph Ackerman    |                                                                             |  |  |  |  |  |  |
|-------------------------------------------------------------|-----------------------------------------------------------------------------|--|--|--|--|--|--|
|                                                             | 👬 🔇 🜔 🖹 🔔 🖆 🔂 🖾 🧮 »                                                         |  |  |  |  |  |  |
| Summary Detail (P) Informal Application Underwriting Activi | rity/Mail ( <u>Z</u> ) Letters/Documents Policy Custom Life C <u>u</u> stom |  |  |  |  |  |  |
| Informal Application - 20th Century Life Insurance          |                                                                             |  |  |  |  |  |  |
| 00 + 🗞                                                      | î 🗐 📇 🔨 🗊 🖉 🏊 👬 🚍 🗏 🗔 🧖 🜽 🛶 🚥 🏧 >                                           |  |  |  |  |  |  |
| Summary Detail (P) Underwriting Delivery (G) Advisor Rec    | quests Activity/Mail (Z) Letters/Documents >>                               |  |  |  |  |  |  |
| Status and Dates                                            | Premium Information                                                         |  |  |  |  |  |  |
| Chatward Status Data Informal Application 07/20/2006        | Modal Premium Prem Mode                                                     |  |  |  |  |  |  |
| Informal App. 07/20/2006 States To Carrier                  | Pay Method Annizd Prem 0.00                                                 |  |  |  |  |  |  |
|                                                             | Target Excess Prem                                                          |  |  |  |  |  |  |
|                                                             | Lump Sum 1035                                                               |  |  |  |  |  |  |
|                                                             | Comm Modal Comm Annizd                                                      |  |  |  |  |  |  |
| Closed Formalized 🔲 Closed Declined 🔲                       | Flat Extra Prem Do Not Calculate                                            |  |  |  |  |  |  |
| Desis Deline Information                                    | FYC Renewal                                                                 |  |  |  |  |  |  |
| Basic Policy Information                                    |                                                                             |  |  |  |  |  |  |
| Policy # A-796854 Case #                                    | Policy Advisor Summary + T 📇 🖽 🧏 🔩                                          |  |  |  |  |  |  |
| Case Unique ID 2-1837                                       | Role Advisor Interest                                                       |  |  |  |  |  |  |
| Plan Name                                                   | Primary Advisor Philip Anderson 100.00                                      |  |  |  |  |  |  |
| Plan Type Term Sub-Type                                     |                                                                             |  |  |  |  |  |  |
| State CA Cash Received 0.00                                 | Policy Insured Summary 🗕 🛉 🛗 🐺                                              |  |  |  |  |  |  |
| Inforce Request None Alternate Policy #                     | Contact Name Proposed Class                                                 |  |  |  |  |  |  |
| Priority Replacement 🔽                                      | Ackerman, Joseph M.                                                         |  |  |  |  |  |  |
| Face Amount 25,000 Underwritten Amt 25,000                  |                                                                             |  |  |  |  |  |  |
| Important Contacts                                          | Policy Relationships                                                        |  |  |  |  |  |  |
| Underwriter                                                 | Role Contact Name Interest                                                  |  |  |  |  |  |  |
| HO Rep                                                      | Primary Contact Ackerman, Joseph M.                                         |  |  |  |  |  |  |
| Team Western Region For Life                                | Owner Ackerman Joseph M                                                     |  |  |  |  |  |  |
| Case Mgr. Admin                                             | Bevor     Ackernen Josenh M                                                 |  |  |  |  |  |  |
|                                                             | Ackernian, Juseph W.                                                        |  |  |  |  |  |  |

## Await Quote Workflow

When the Await Quote workflow is triggered, an Await Quote Underwriting Requirement is automatically added to the Underwriting sub-tab and the Child case status changes according to the workflow setup.

## **Quote Received Workflow**

When the Quote Received workflow is triggered, the Requirement Status and Required of the Await Quote Underwriting Requirement is changed and the Await Acceptance Underwriting Requirement is automatically added to the Underwriting sub-tab according to the workflow setup.

## **Quote Received Workflow**

When the Quote Received workflow is triggered, the Requirement Status and Required of the Await Acceptance Underwriting Requirement is changed automatically according to the workflow setup.

# **Underwriting Sub-Tab**

Underwriting Information is located on the Underwriting sub-tab.

| Informal Application - A-796854 - Life - Joseph Ackerman                                                                     |                                |                       |                               |  |  |  |  |
|----------------------------------------------------------------------------------------------------|--------------------------------|-----------------------|-------------------------------|--|--|--|--|
| 🗰 🚺 🕑 🛃 🏝 🔂 🕮 🖉 😁 🔀                                                                                                    |                                |                       |                               |  |  |  |  |
|                                                                                                    |                                |                       |                               |  |  |  |  |
| Summary Detail (P) Underwriting Delivery (G) Advisor Requests Activity Meil (7) Letters Documents Policy Transactions (A) as |                                |                       |                               |  |  |  |  |
| Underwriting Information / Important I                                                                                       | Dates                          | + 🗞 î 🗹 🗶             | 🎒 🖩 🐂 🗛 🗗 🗊 🗗 🔠 »             |  |  |  |  |
| Insured Follow-Up                                                                                                    | Description                    | Status û              | Status Completed Remarks Date |  |  |  |  |
| Ackerman, Joseph M. 07/27/2006                                                                                               | Face to Face Assessment        | Outstanding - Carrier | 07/20/2006                    |  |  |  |  |
| Ackerman, Joseph M. 07/31/2006                                                                                               | Blood Profile & Urine Specimen | Outstanding - GA      | 07/20/2006                    |  |  |  |  |
|                                                                                                    |                                | 10                    |                               |  |  |  |  |

## **Parent Case Requirements**

The underwriting requirements added at the Parent level are shown with a blue background on the Child Underwriting sub-tab. Parent Case requirements are added on the Underwriting tab of the Parent case and will appear on all Child cases. This enables a user to manage all of the Child case requirements from one location or add a general requirement such as an APS in one location and have it apply to all Child cases.

## **Formalize Button**

To convert a Child case from Informal to Formal, click the **Formalize** button on the toolbar. A confirmation message displays, "Do you want to close the Parent and other Child Cases?" If the **No** button is selected then the tagged Child case is formalized without changing the status of the Parent and other Child cases.

If the **Yes** button is selected then the Change Parent and Child Case(s) Status dialog box opens listing all open Child cases that do not have a Closed Trial status along with Parent cases with a blue background. The Status field is modifiable, enabling the user to change the status of the Parent and other Child cases accordingly. Click the **OK** button. The tagged Child case is formalized and the status of the other Child cases is changed as well.

| SmartOffice                                                                                                    |                  |              |         |                      |  |  |  |  |
|----------------------------------------------------------------------------------------------------|------------------|--------------|---------|----------------------|--|--|--|--|
| Change Parent and Child Case(s) Status                                                                                                    |                  |              |         |                      |  |  |  |  |
| N N N N N N N N N N N N N N N N N N N                                                                                                    |                  |              |         |                      |  |  |  |  |
| The list of records displayed below are Parent and child Case(s) and the record highlighted in blue is the Parent Case.<br>Please select the Case Status for the Parent and Child Case(s). |                  |              |         |                      |  |  |  |  |
| Policy #                                                                                                    | Holding Type     | Carrier Name | Remarks | Status 📕             |  |  |  |  |
| A-796854                                                                                                    | Life             |              |         | Informal Application |  |  |  |  |
| A-796854                                                                                                    | Life             | ABC Life     |         | Informal Application |  |  |  |  |
| Records Shown: 2                                                                                                    | Total Records: 2 |              |         |                      |  |  |  |  |
|                                                                                                    |                  | OK Cancel    |         |                      |  |  |  |  |